## **Student Log In Information**

## How Do Students Log In to the Computer?

- 1. User Name
  - a. first name.last name
  - b. Example: Jane.Smith
  - c. usernames AT THE MOST can only be 20 characters long (19 letters + the period)
- 2. Password
  - a. Birthdate
    - i. NO leading zeroes-If the month or date only has one digit, then you just put that digit; January is just 1, not 01. The year is always written out as four digits—2015.
    - ii. Example: March 4, 2004 becomes 342004
  - b. Because the state is using the student # in NCEdCloud we had to switch to birthdates as passwords. But the big news is that students CAN change their passwords and are encouraged to do so after their first log in. Passwords can be changed after the student logs in and then presses the CTRL+ALT+DEL keys - one of the options is to change password.

## How Do Students Log Into Google Apps?

- 1. User Name
  - a. first name.last name@student.nhcs.net
  - b. Example: Jane.Smith@student.nhcs.net
- 2. Password
  - a. Student #.
  - b. You can find student #'s in Power School.
  - c. Students are encouraged to change their passwords once they log in. The password must have at least eight characters.
- 3. If students have not returned a signed opt-in form, they will not have access to Google Apps. They also need to opt-in to email to have an email account. If students *have not signed their AUP, they will not have Internet access.* Always check to see who has this permission before planning a lesson. As teachers, you also have access to this information in PowerSchool.
- 4. If students forget their password, let your teacher know. Be sure to include which account the student is trying to access (the computer or Google).
- 5. Remind students to log out of their account when using the computer or an iPad.

## How Do Students Log Into NCEdCloud?

Students will log into NCEdCloud using the icon on the desktop of school devices or use the link on the school web page under Learning -> Student Resources

1. User name: Student Number (lunch number)

2. Password: Initially it is the birthdate in MMDDYYYY format with zeros in front of months and days if necessary.

3. On the first login, students will be asked to set up challenge questions so that they will be able to reset their password.

4. Teachers can also reset student passwords. If you are locked out or need a password reset get in touch with any of your teachers.

\*\*\*NCEdCloud accounts have to be claimed before they are active\*\*\* <u>Directions for Claiming NCEdCloud accounts</u>